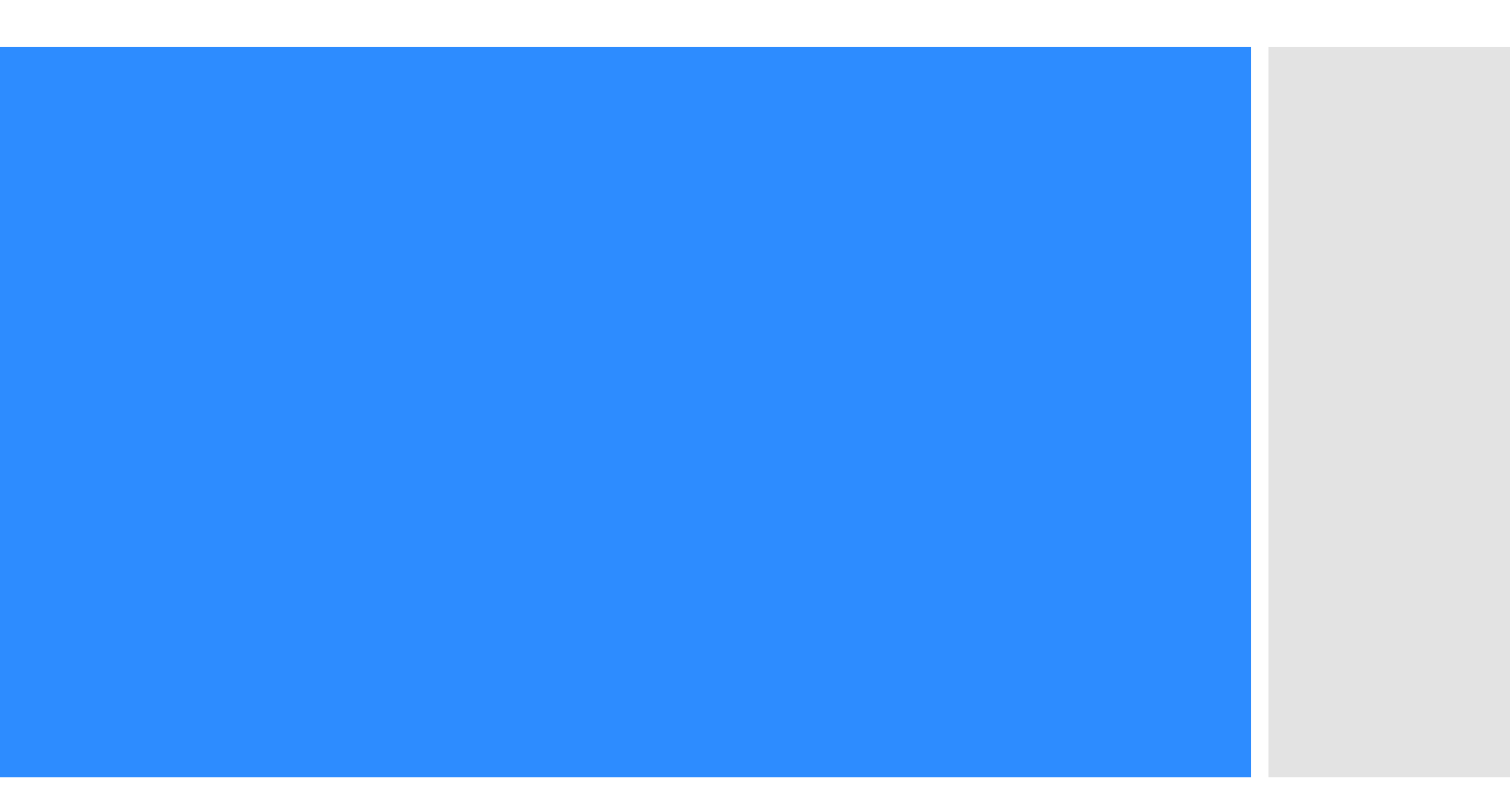

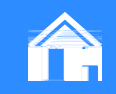

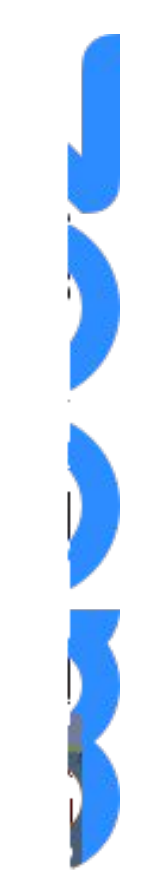

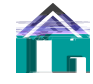

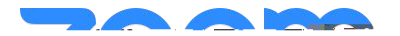

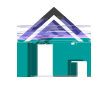

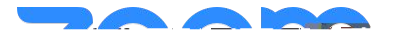

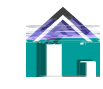

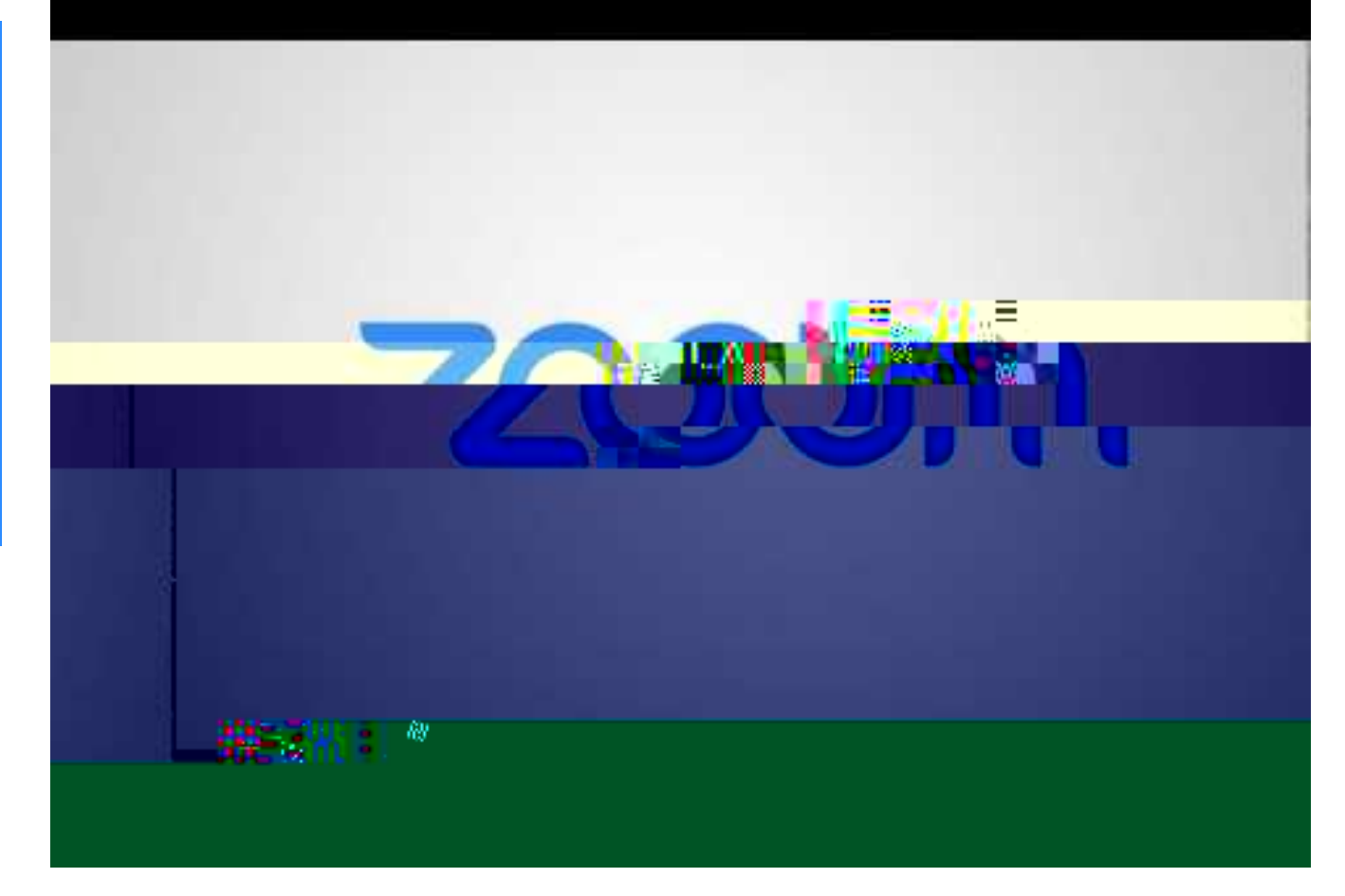

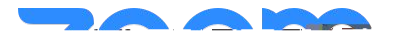

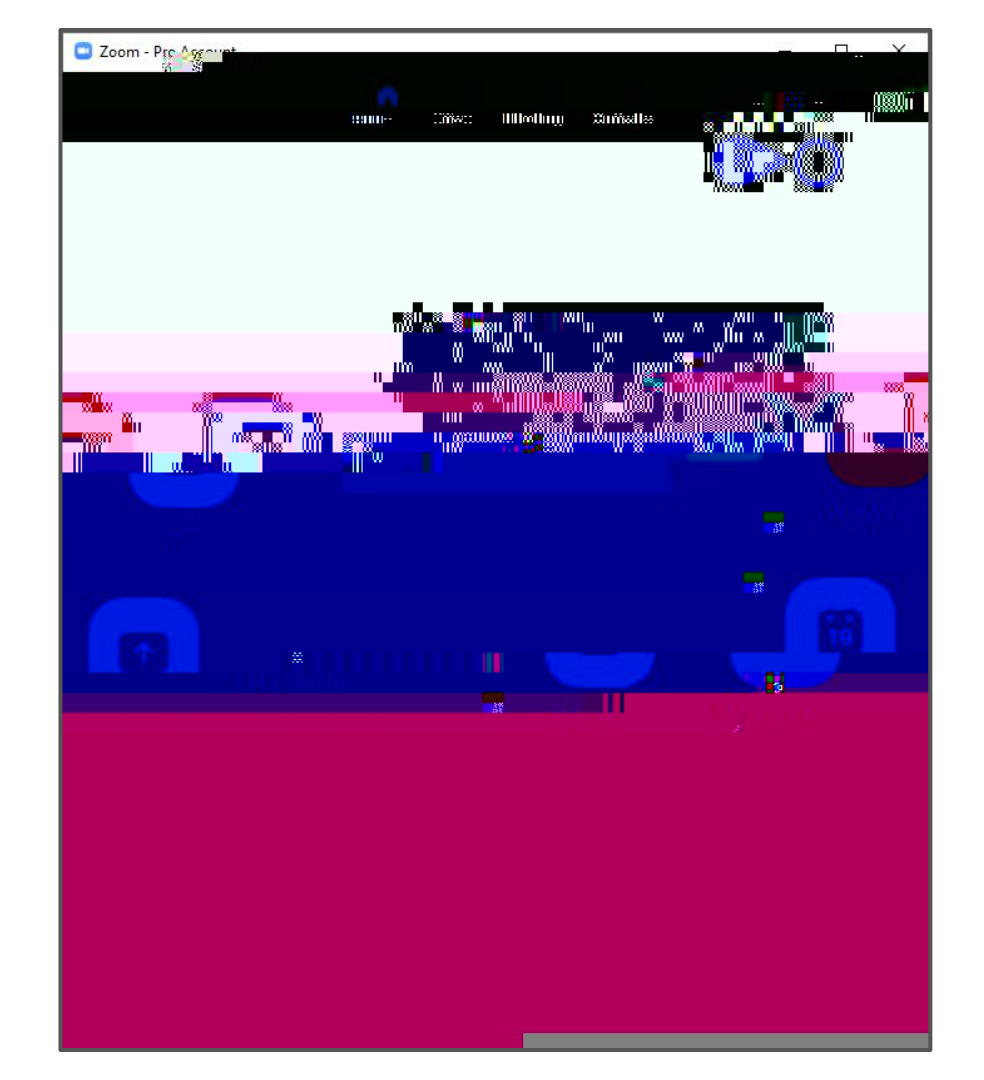

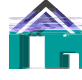

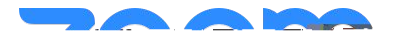

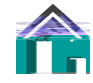

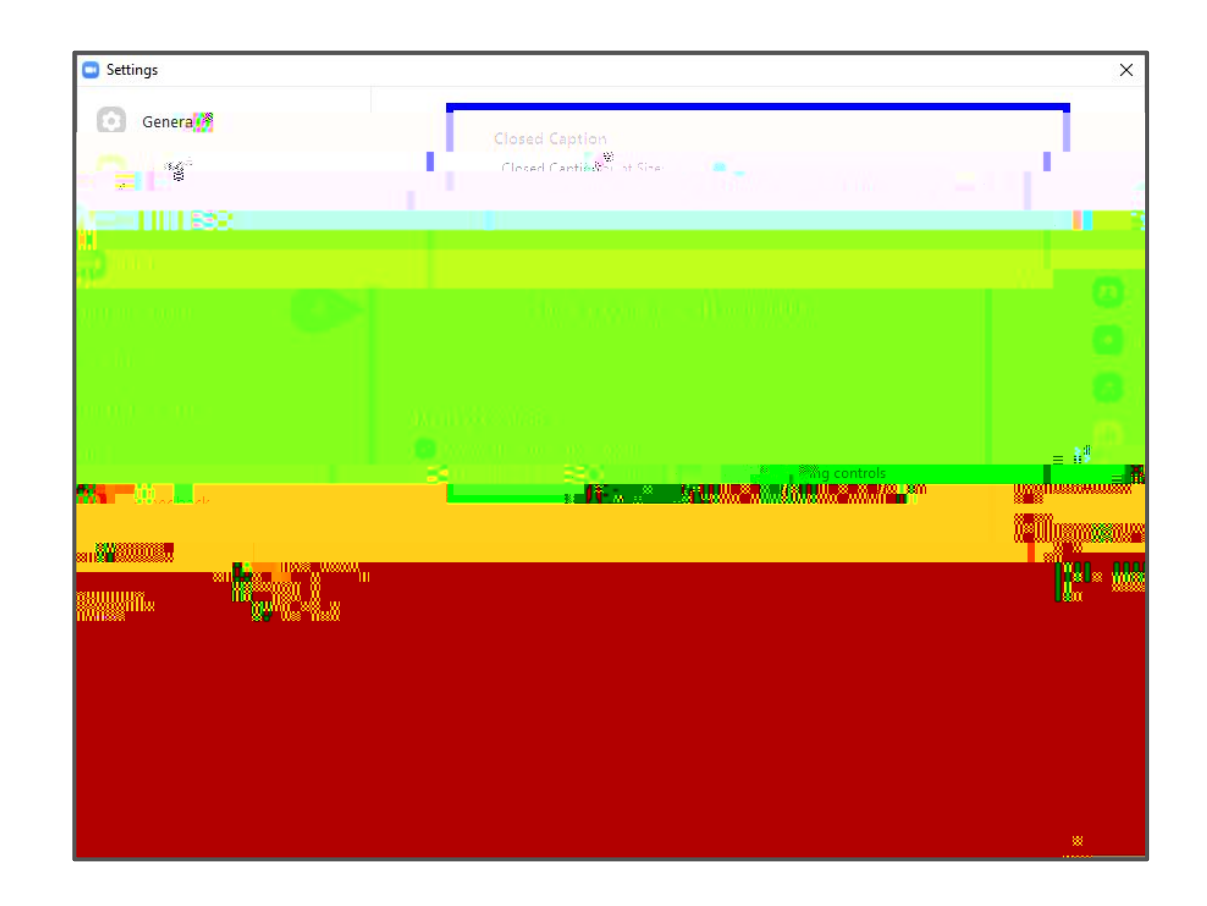

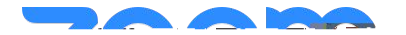

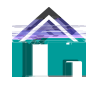

|                                                                                                    |                                                                                          | REQUEST A DEMO                           | 1.888.799.0125 RESOURCES - | SUPPORT       |
|----------------------------------------------------------------------------------------------------|------------------------------------------------------------------------------------------|------------------------------------------|----------------------------|---------------|
|                                                                                                    |                                                                                          | Standing (Television - Your A) Add       | -II -X#untenovê            | 164           |
|                                                                                                    |                                                                                          |                                          |                            |               |
| 10.00                                                                                                    |                                                                                          |                                          |                            |               |
| ETØNNINET                                                                                                    |                                                                                          |                                          |                            |               |
|                                                                                                    |                                                                                          |                                          |                            |               |
|                                                                                                    |                                                                                          |                                          |                            |               |
|                                                                                                    |                                                                                          |                                          |                            |               |
|                                                                                                    | and and an and an and an and an and an and an and an an an an an an an an an an an an an |                                          |                            | <u>liän</u> i |
|                                                                                                    |                                                                                          |                                          |                            |               |
|                                                                                                    | n maadyahayy<br>n maadyahayy                                                             | na an an an an an an an an an an an an a |                            |               |
| and the second second second second second second second second second second second second second second second | nananan an an an an an an an an an an an                                                 | งกับแหน่งที่ได้                          |                            |               |
|                                                                                                    | UXUum oo""XU<br>Hoxeen (overallisee                                                      |                                          |                            | 8000000       |
|                                                                                                    |                                                                                          |                                          |                            |               |
|                                                                                                    |                                                                                          |                                          |                            |               |
|                                                                                                    |                                                                                          |                                          |                            |               |
|                                                                                                    |                                                                                          |                                          |                            |               |
| SIN MARINA                                                                                                    |                                                                                          |                                          |                            |               |

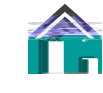

## It's recommended to use the Cloud Recording option for multiple reasons:

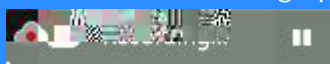

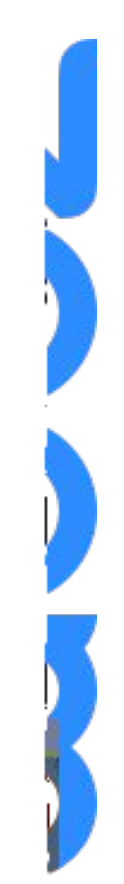

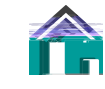

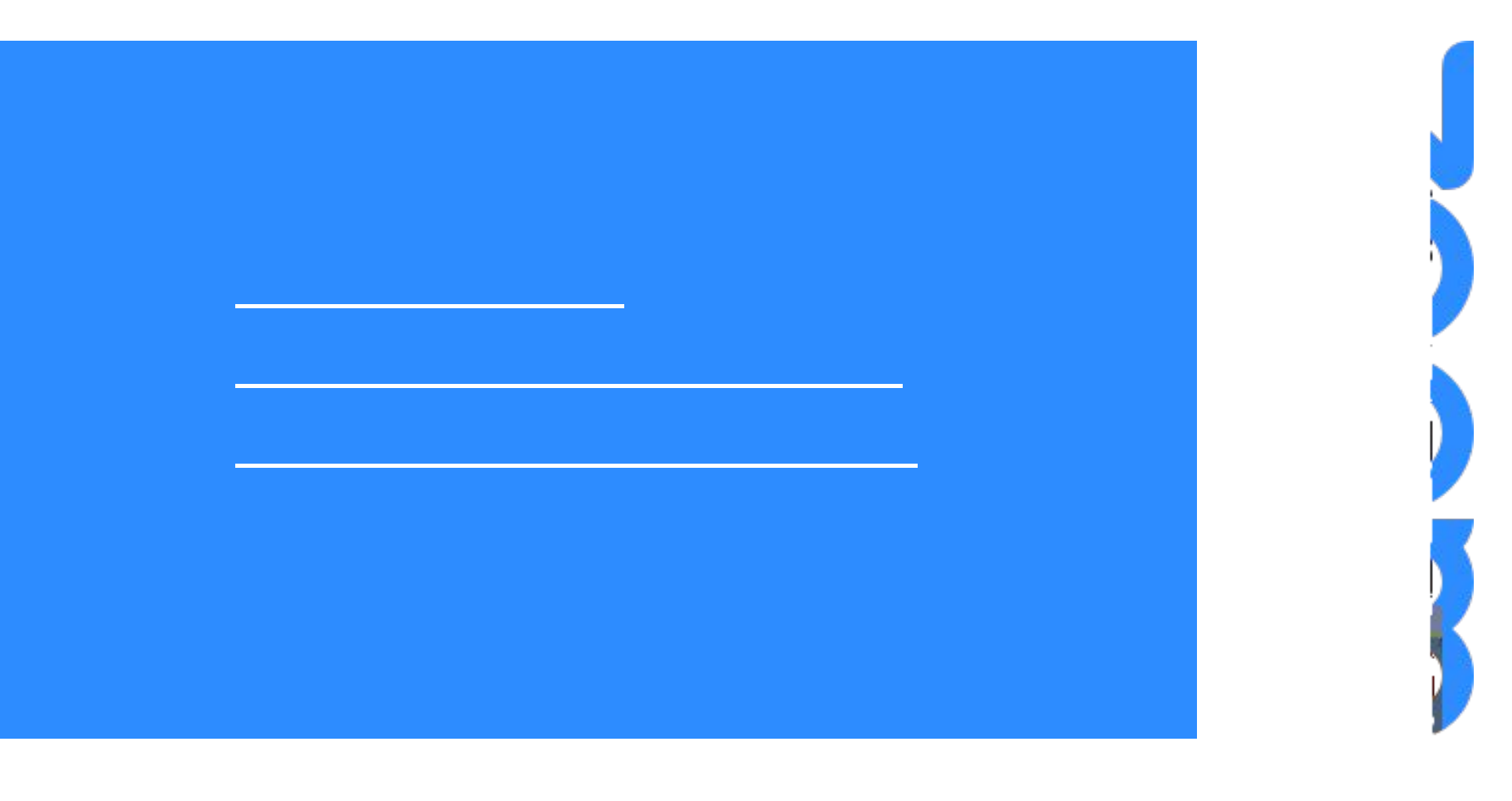

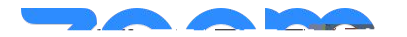

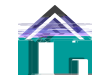

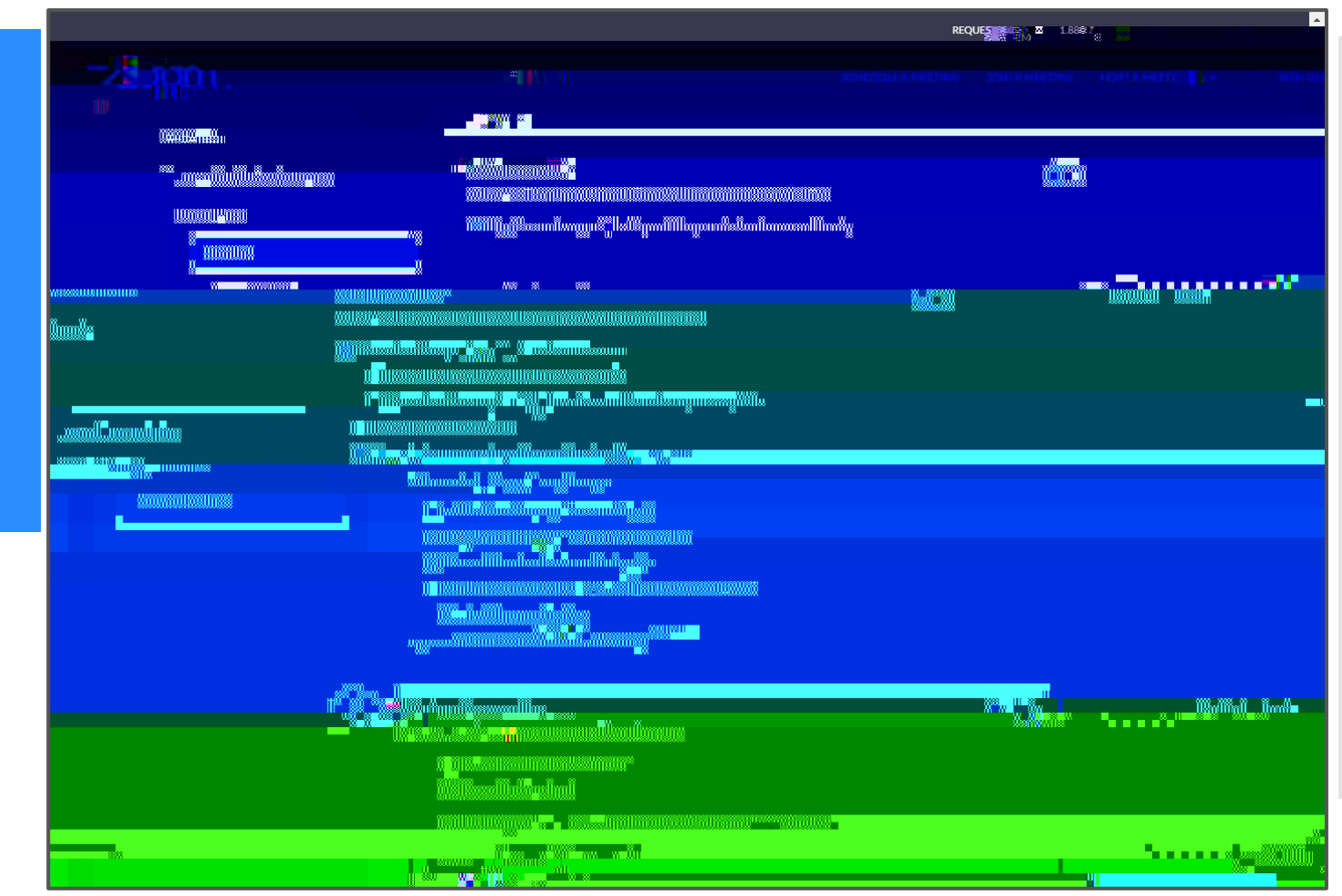

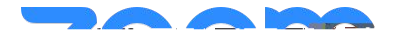

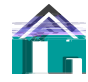

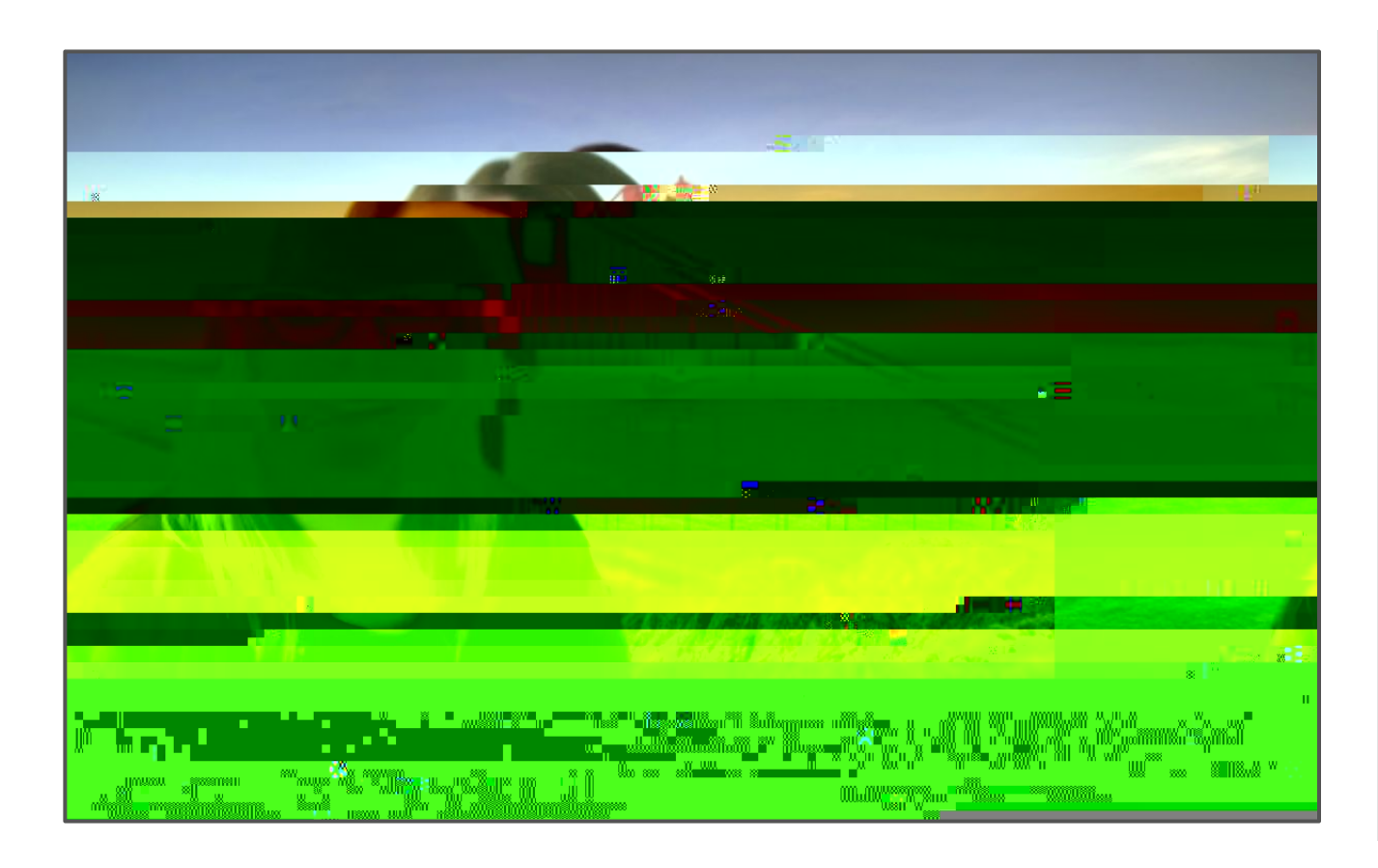

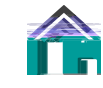

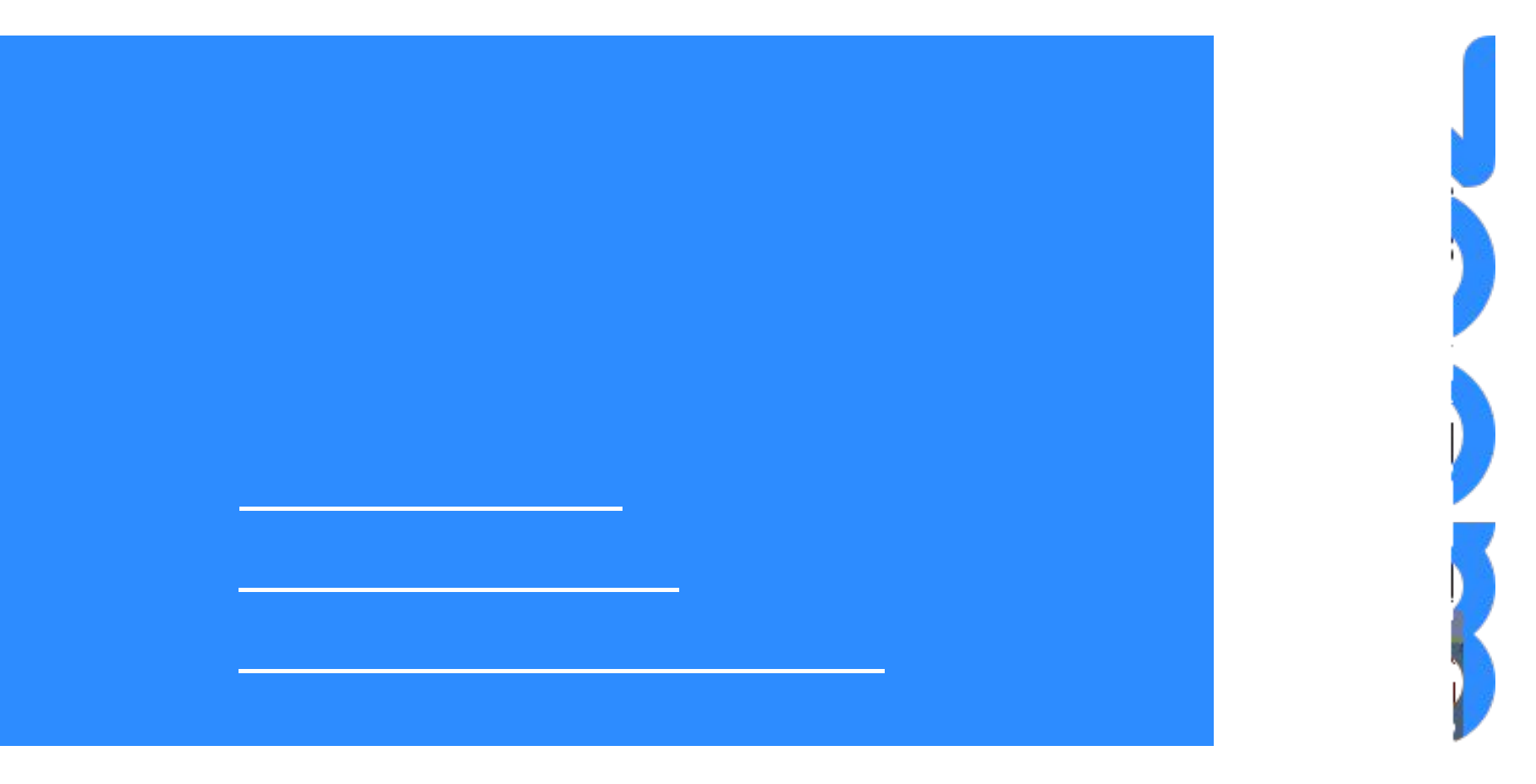

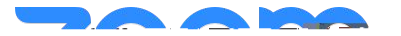

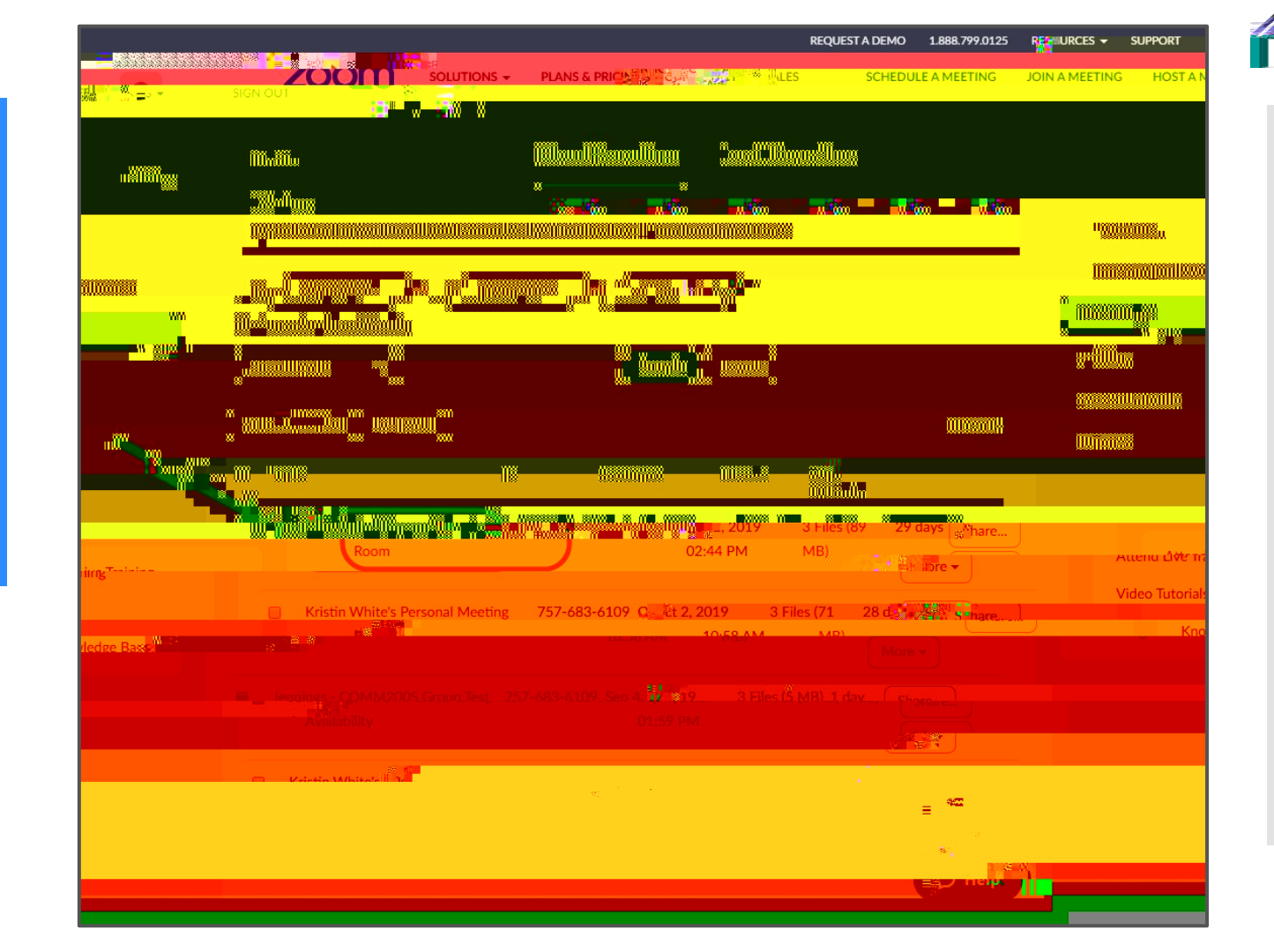

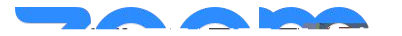

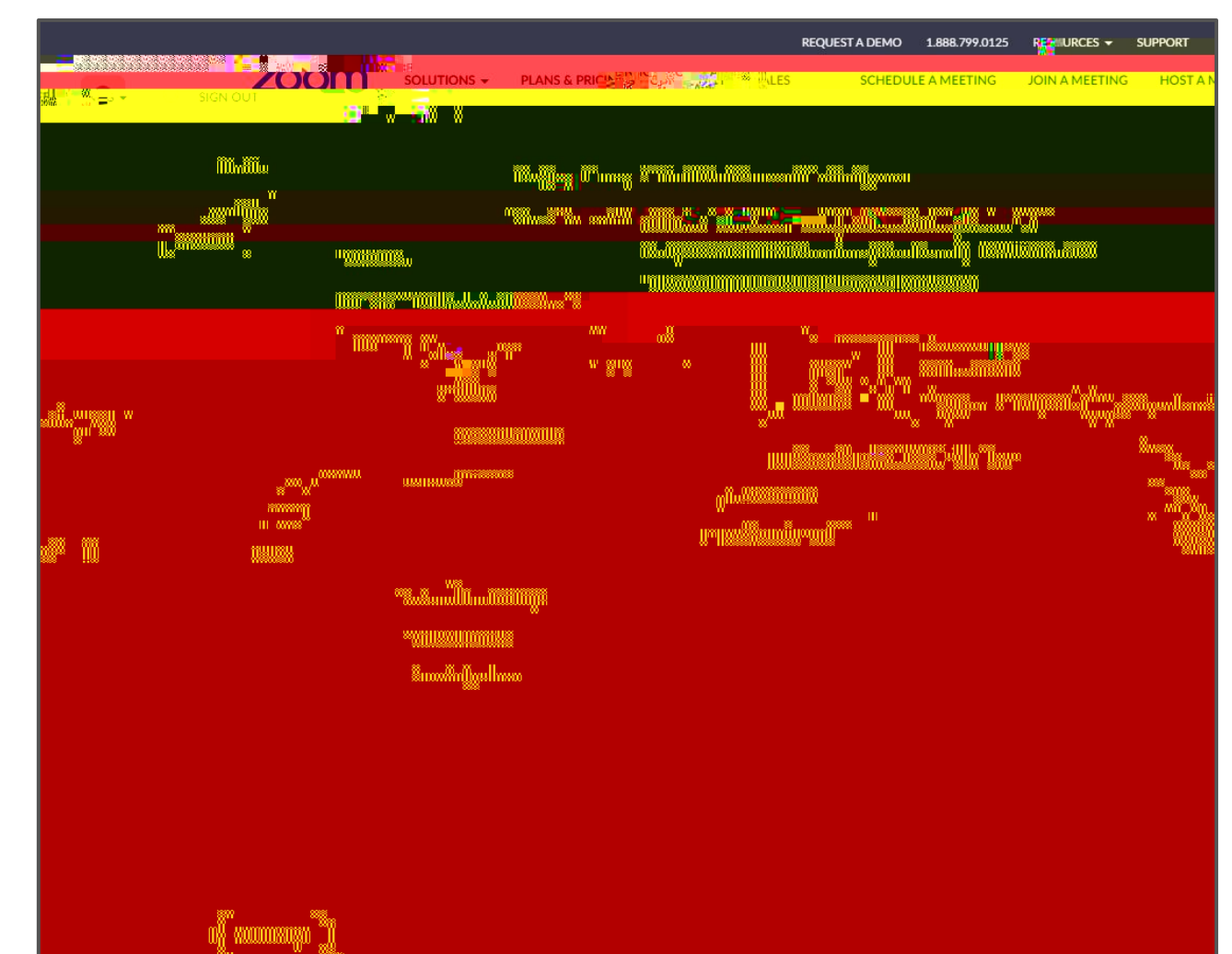

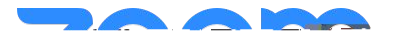

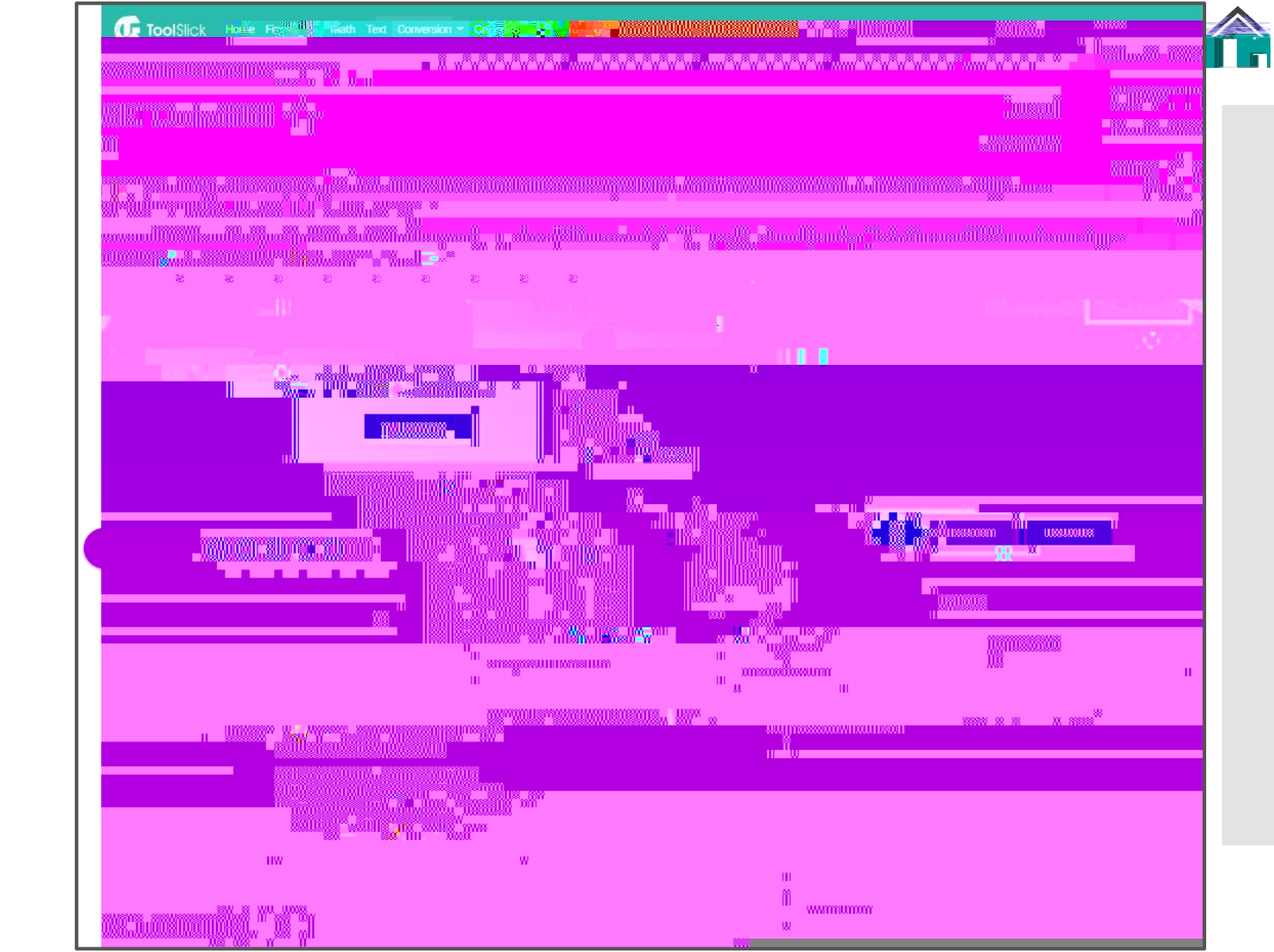

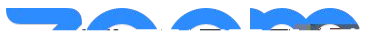

|  | a                                                                                                    |  |
|--|----------------------------------------------------------------------------------------------------|--|
|  | in the second second second second second second second second second second second second second second second |  |
|  |                                                                                                    |  |
|  |                                                                                                    |  |
|  | 50<br>80                                                                                                    |  |
|  |                                                                                                    |  |
|  |                                                                                                    |  |
|  |                                                                                                    |  |
|  |                                                                                                    |  |
|  |                                                                                                    |  |

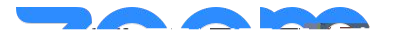

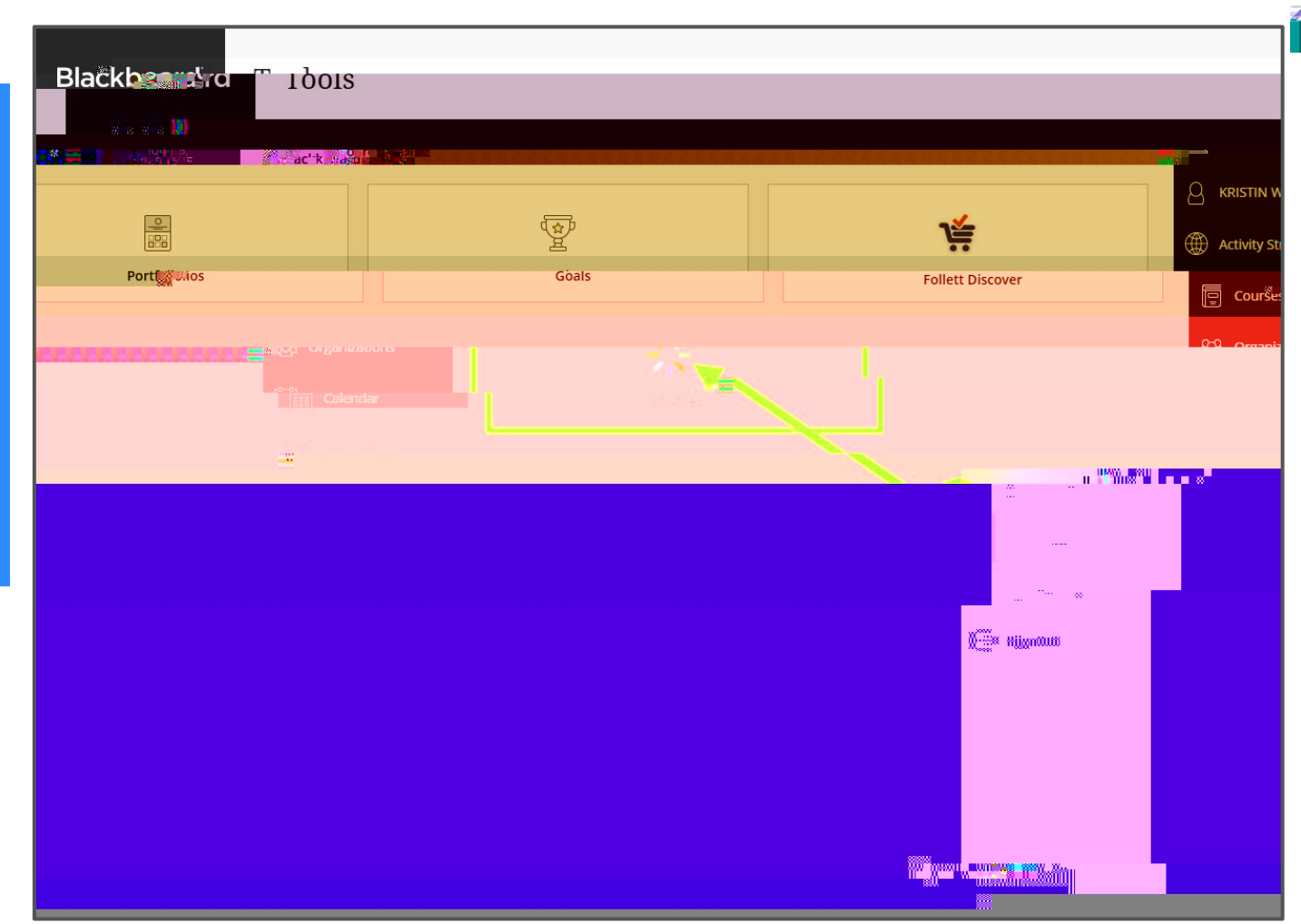

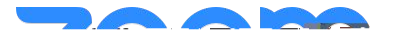

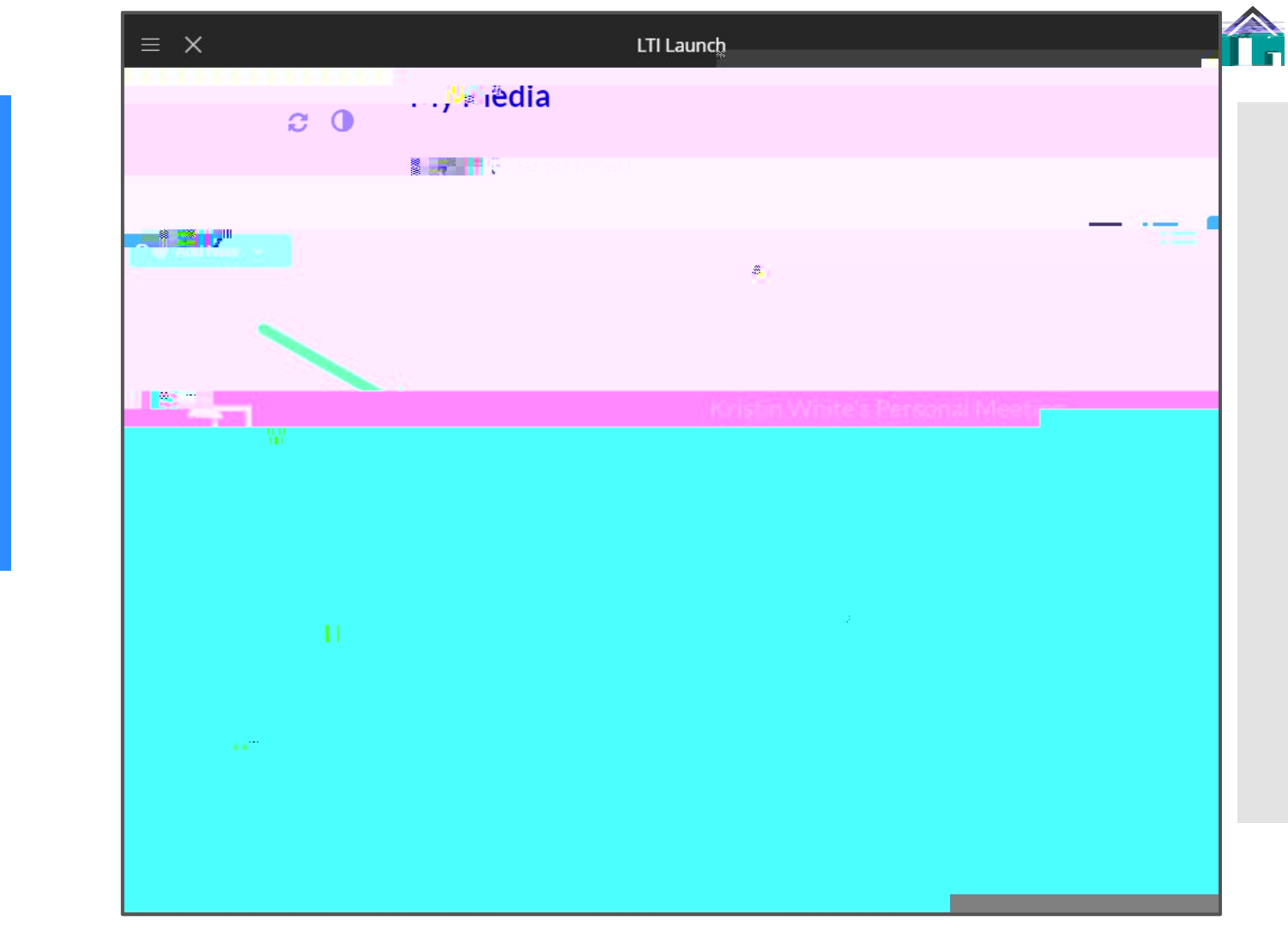

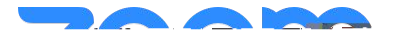

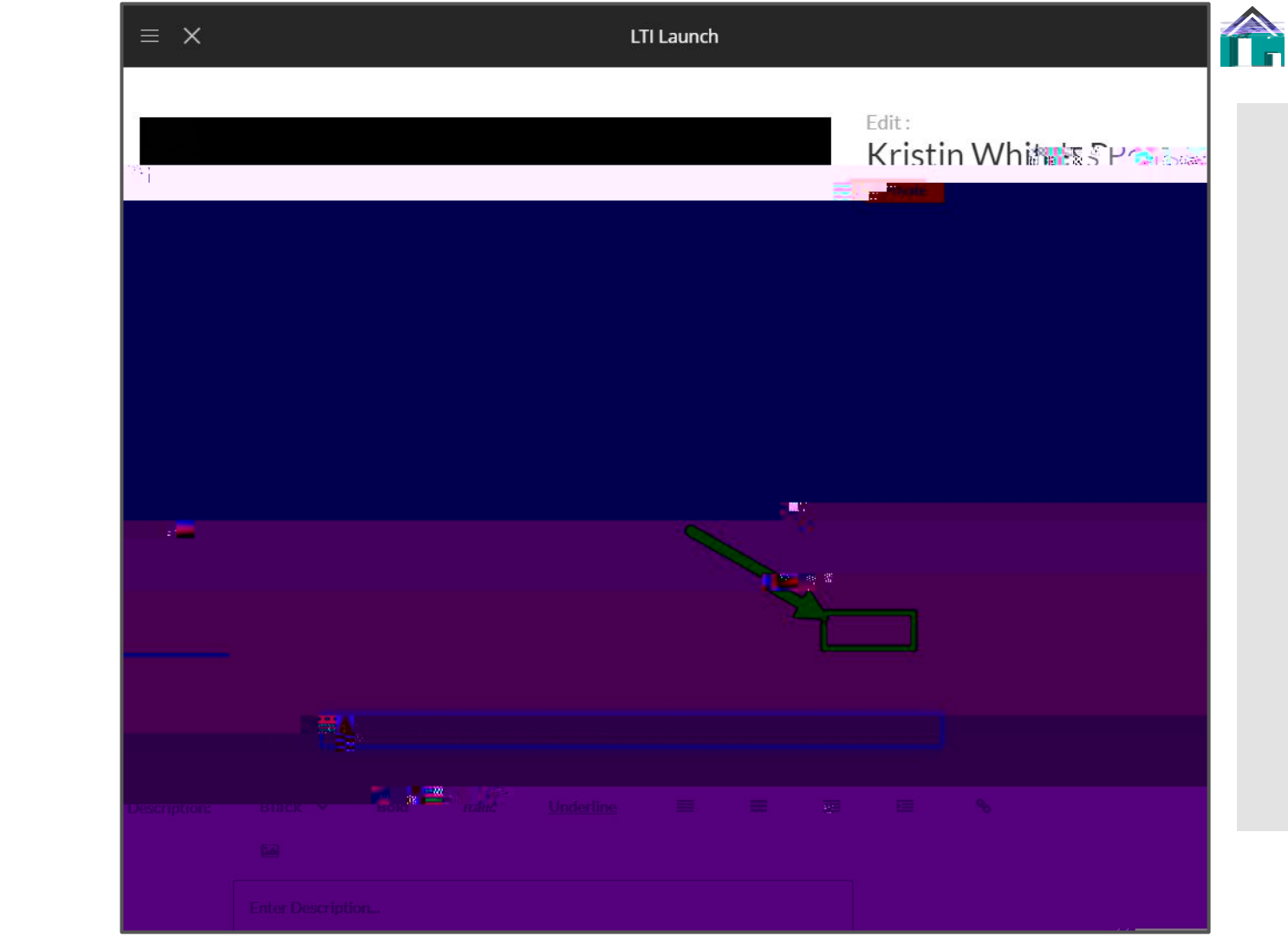

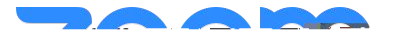

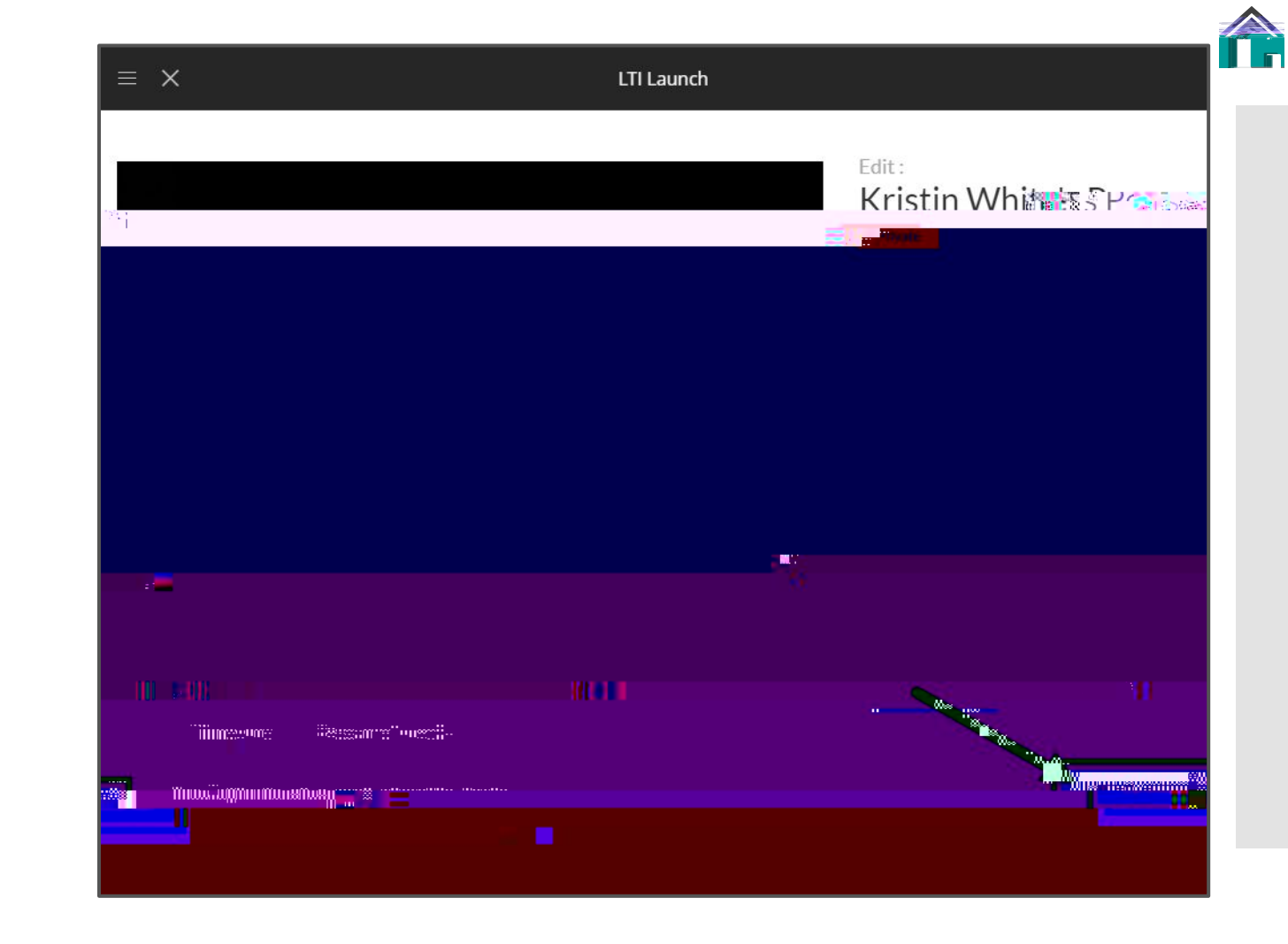

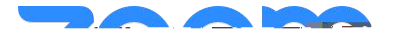

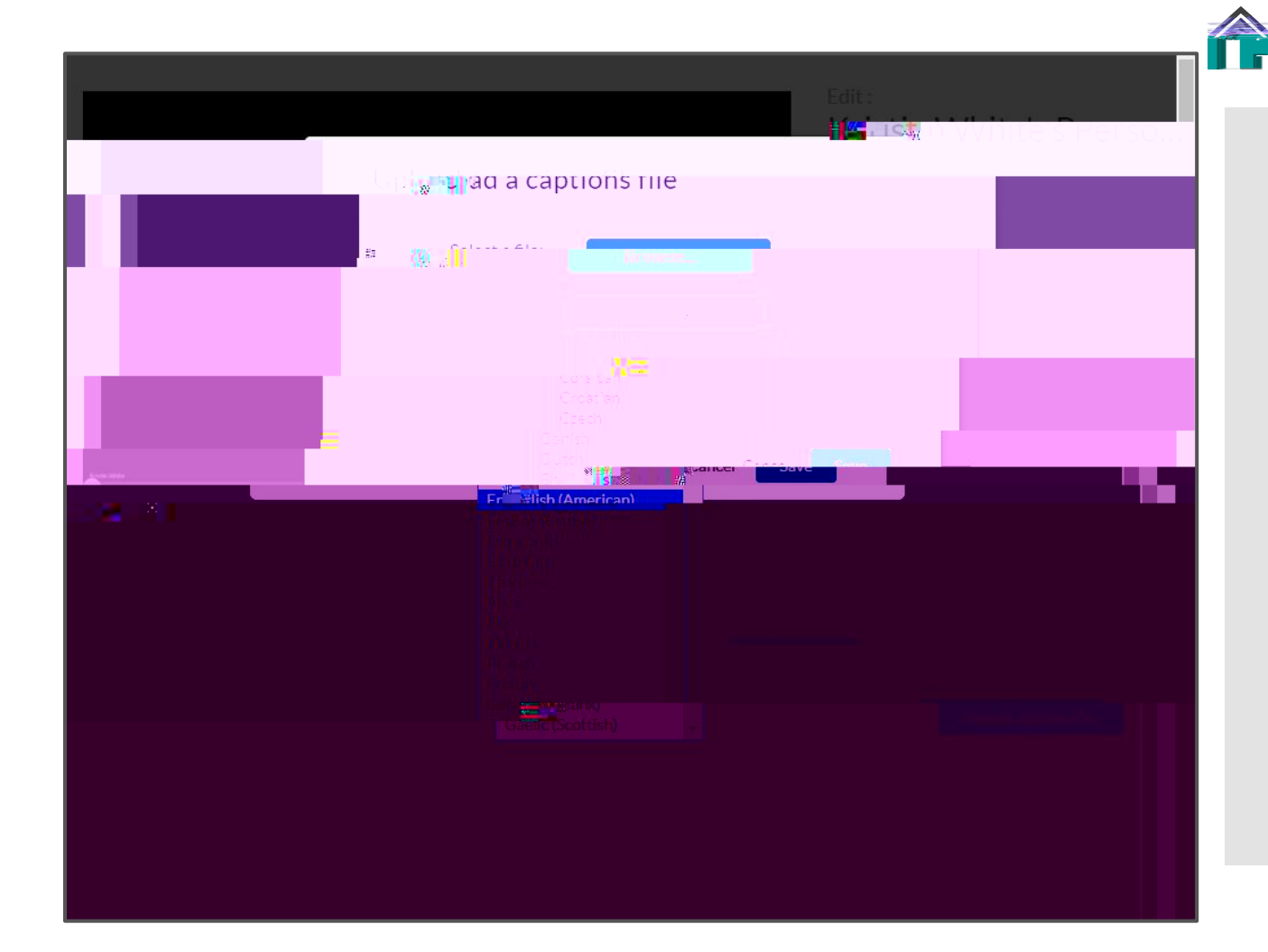